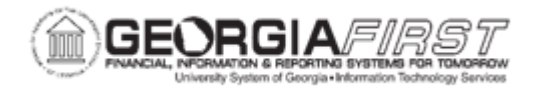

## AM.020.083 – RETIRING MISSING ASSETS

| Purpose                      | To retire missing assets.                                                                                                    |
|------------------------------|----------------------------------------------------------------------------------------------------|
| Description                  | Missing assets have to stay on the books for at least two (2) years –<br>the institution will retire a missing asset so that it will come out of<br>asset balance. This is because things that go missing can be found.<br>At the end of two (2) years, it can be retired for good with another<br>disposal code. |
| Security Role                | BOR_AM_MAINTENANCE                                                                                                    |
| Dependencies/<br>Constraints | None                                                                                                    |
| Additional<br>Information    | None                                                                                                    |

## **Procedure**

Below are step by step instructions on how to retire as missing asset.

| Step | Action                                                                   |
|------|--------------------------------------------------------------------------|
| 1.   | Click the NavBar icon.                                                   |
| 2.   | Click the Menu icon.                                                     |
| 3.   | Click the Asset Management link.                                         |
| 4.   | Click the Asset Transactions link.                                       |
| 5.   | Click the Asset Disposal link.                                           |
| 6.   | Click the Retire/Reinstate Asset link.                                   |
| 7.   | Enter the institution's Business Unit in the <b>Business Unit</b> field. |
| 8.   | Enter the Asset ID in the Asset Identification field                     |
| 9.   | Click Search. The system navigates to the Retire/Reinstate page.         |
| 10.  | Click the Retire As dropdown list.                                       |
| 11.  | Select the Missing Asset list item.                                      |
| 12.  | Click the <b>Go</b> button.                                              |

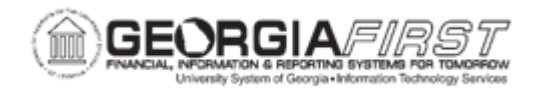

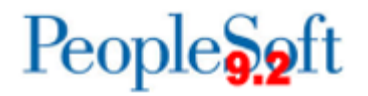

| Step | Action                                                                                                |
|------|----------------------------------------------------------------------------------------------------|
| 13.  | Enter the date that the asset was identified as missing in the Trans Date field.                      |
| 14.  | Enter a date in the current, open accounting period in the Acctg Date field or keep the default date. |
| 15.  | Click the Save button.                                                                                |